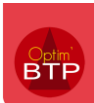

## Comment saisir un bon d'enlèvement

Pour rappel, un bon d'enlèvement correspond à un retrait effectué directement chez le fournisseur. Il remplace le carnet à souche.

Il a valeur de commande pour le fournisseur grâce au numéro unique qui est généré par l'application.

## 1- Rendez-vous dans le module « Chantier », sélectionnez le projet puis « Activité du jour ».

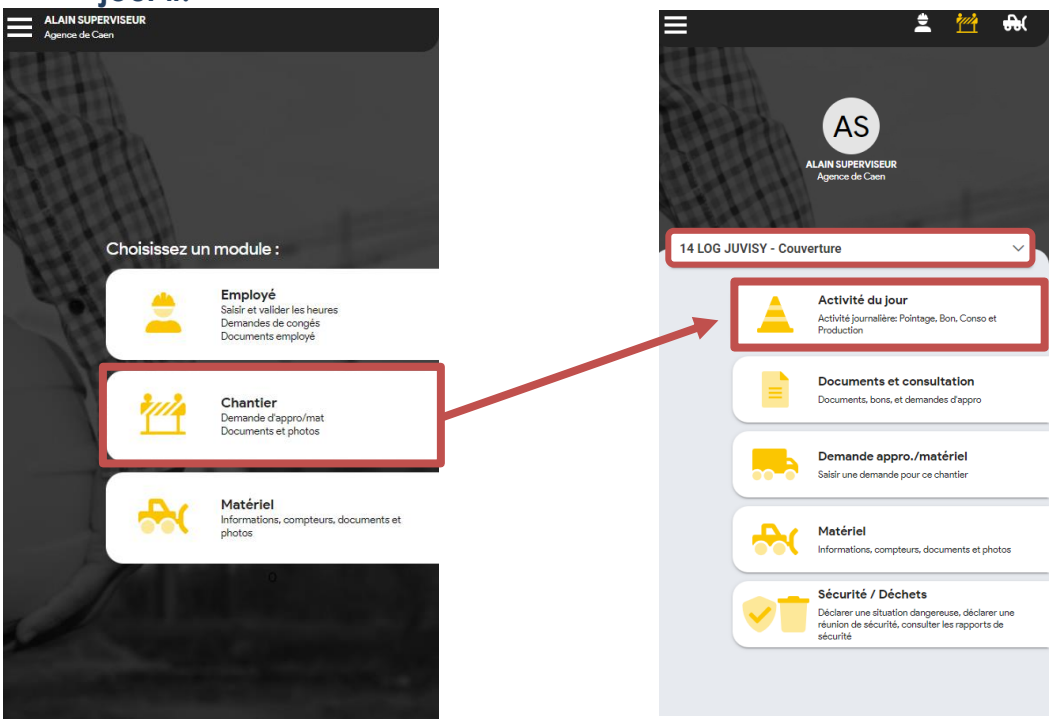

2- Créer votre bon d'enlèvement

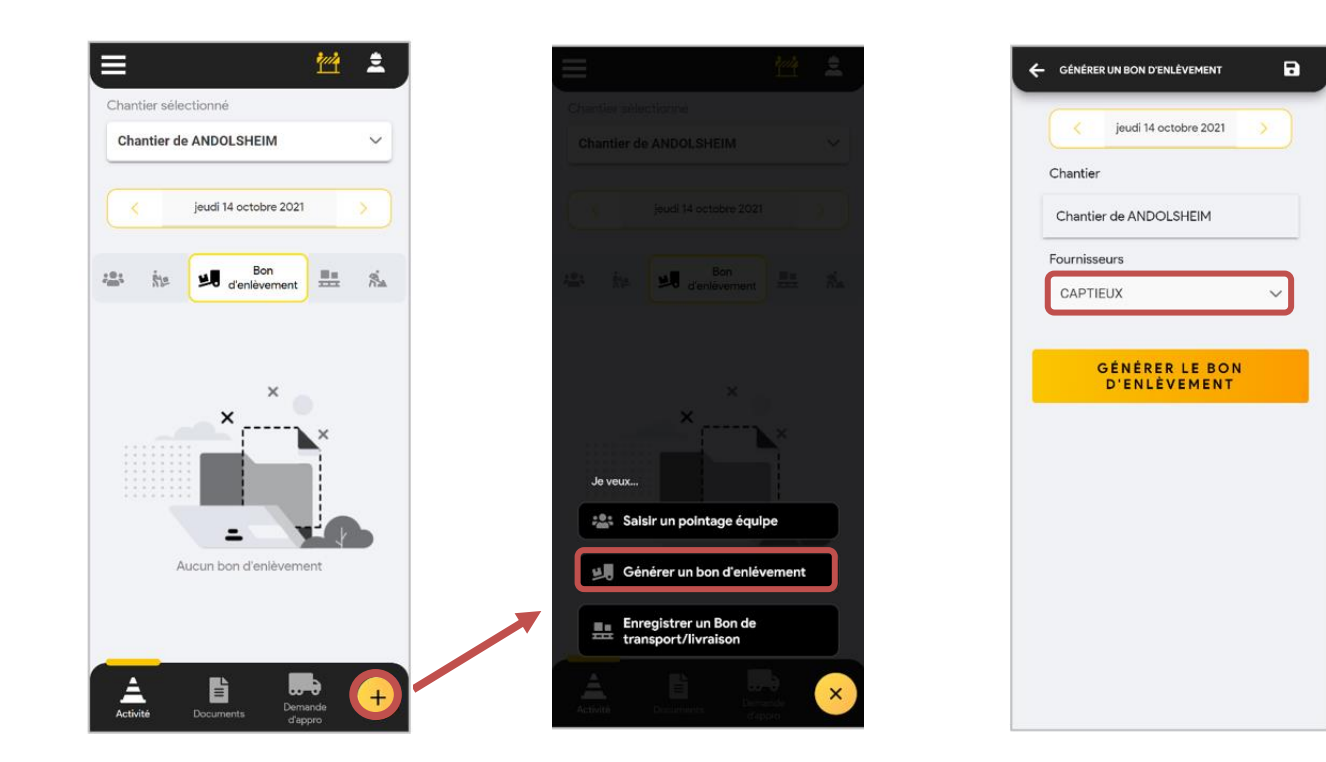

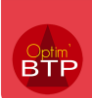

## 3- Compléter le bon d'enlèvement

Cliquez sur le bon créé pour le remplir

| 😑 🖄 🏯                                                                                    |  |
|------------------------------------------------------------------------------------------|--|
| Chantier sélectionné                                                                     |  |
| 14 LOG JUVISY - Couverture                                                               |  |
|                                                                                          |  |
| < lundi 03 juin 2024                                                                     |  |
| s in Bon<br>d'enlèvement 🔜 🥝 🐔                                                           |  |
| Bon d'enlèvement BEO0009<br>03/06/2024 - Fournisseur de CAPTIEUX<br>Statut : À compléter |  |
|                                                                                          |  |
|                                                                                          |  |
| +                                                                                        |  |
|                                                                                          |  |
| Activité Documents d'appro/mat Matériel Déchets                                          |  |
|                                                                                          |  |
| ← BON D'ENLÉVEMENT 🖬 🧖                                                                   |  |
| < lundi 03 juin 2024                                                                     |  |
| Chantier                                                                                 |  |
| 14 LOG JUVISY - Couverture                                                               |  |
| Bon d'enlèvement                                                                         |  |
| BE00009                                                                                  |  |
| Fournisseurs                                                                             |  |
| CAPTIEUX 🗸                                                                               |  |
| Photos                                                                                   |  |
| Prendre une photo                                                                        |  |
| Réference fournisseur                                                                    |  |
|                                                                                          |  |
| Montant H.T                                                                              |  |
|                                                                                          |  |
|                                                                                          |  |

Une fois le BE envoyé, il est visible dans Optim'BTP et devient non modifiable dans l'application mobile (Etat : **envoyé**)

Le bouton d'enregistrement permet de maintenir le BE en *non complet le* temps d'éventuelles modifications. (Etat : **en cours**)

## Un BE est complet s'il

a au moins 1 des 3 éléments ci-dessous :

- Réf fournisseur
- Photos
- Montant HT

Le bon d'enlèvement peut être supprimé tant qu'il n'a pas été envoyé sur Optim'BTP Entreprise.